## Ubuntu, compartir directorio con Samba

(Para poder acceder desde Windows o máquinas virtuales)

Para compartir archivos desde *Ubuntu* con otros sistemas *Windows* o máquinas virtuales *Windows* es tan simple como seguir estos pocos pasos:

En *Ubuntu* debe estar instalado *Samba*, se puede hacer desde el menú "*Sistema->Administración->Gestor de paquetes Synaptic*" o bien pulsando botón derecho sobre el directorio a compartir y elegir la opción "*Compartir carpeta*", también desde la línea de comandos: *sudo apt-get install samba* 

Una vez instalado *samba*, para el resto de procesos, es recomendable abrir una consola de líneas de comandos y pasar a usuario root.

Ir al directorio /etc/samba cd /etc/samba Hacer una copia de smb.conf (por si acaso) cp smb.conf smb.conf.BACKUP Con nuestro editor de textos preferido debemos abrir smb.conf (crearlo si no existe) nano smb.conf Buscar la etiqueta [global] y modificar o añadir las siguientes entradas [global] workgroup = TU WORKGROUP server string = Samba Server %v log file = /var/log/samba/log.%m encrypt passwords = yes smb passwd file = /etc/samba/smbpasswd Ahora, en la etiqueta del directorio a compartir (crearla si no existe) [TU COMPARTIDA] // ejemplo: compartida comment = Un comentario path = Path a la compartida // ejemplo:/mnt/hd500/datos/compartida public = yes writable = yes browseable = yes Guardar el archivo modificado Despues, desde la línea de comandos, añadir el usuario a samba smbpasswd -a <Tu cuenta de usuario>// tu usuario en Ubuntu y su password Enter password: \*\*\*\*\*\*\* Re-enter password: \*\*\*\*\*\* Para terminar es necesario reiniciar samba /etc/init.d/samba restart Para comprobar que está compartida: smbclient -L localhost // ejemplo: localhost o el nombre de tu ordenador Y eso es todo, que lo disfrutéis.

antonio.cai@terra.es

Extraido de: http://www.vmware.com/community/thread.jspa?messageID=399718&#399718